# Registrace a ověření informačních systémů pro lékaře a lékárníky třetích stran – 3. kolo registrace

Na základě podnětů od odborné veřejnosti SÚKL připravil systém registrace software lékařů a lékárníků, který má napomoci k lepší orientaci koncových uživatelů v úrovni spolupráce jednotlivých systémů s Centrálním úložištěm elektronických receptů, tj. se systémem eRecept.

Informace o registraci včetně postupu naleznete na webových stránkách: https://epreskripce.cz/aktuality/registrace-pro-uzivatele-erecept

#### Verze rozhraní

Uvedené testovací scénáře jsou určené pro verze rozhraní eRecept:

Primární webové služby: 201704E

Neprioritní webové služby: 202201A

Webové služby 3. datového centra (záložní systém): 201912B

# Ambulantní nebo nemocniční informační systém

Tento dokument obsahuje sadu testovacích scénářů, které musí daný ambulantní nebo nemocniční systém odesílající elektronické recepty do centrálního úložiště elektronických receptů splnit, aby tento systém mohl být prohlášen za registrovaný.

Každý testovací scénář obsahuje kroky s popisem a sadu testovacích dat.

#### Obecné informace k testovacím scénářům

- 1. Platnost receptu uvádějte aktuální datum + 6 měsíců
- 2. Informace o pořízených datech podle testovacích scénářů pošlete najednou.
- 3. Vždy uvádějte číslo testovacího scénáře
- Některé scénáře vyžadují dodání nasnímané obrazovky z Vašeho systému/aplikace.
  Podmínkou pro splnění testu je, že daný printscreen bude obsahovat předpokládanou množinu dat.
- 5. Pokud uvádíte do sekce pacient telefonní číslo nebo e-mail, uvádějte jen Vaše kontakty. Testovací prostředí odesílá v případě požadavku na notifikaci SMS nebo e-maily!

### Testovací scénář 1 (HVLP, 1 položka, opakovací eRecept)

Kroky:

- 1. V ambulantním/nemocniční systému založte eRecept. eRecept bude obsahovat údaje uvedené níže.
- 2. V ambulantním/nemocničním systému eRecept uložte a odešlete do Centrálního úložiště elektronických receptů.
- 3. Centrální úložiště receptů přidělí pro eRecept identifikátor eReceptu. Pacient na eReceptu by se měl ztotožnit.
- 4. Přidělený identifikátor eReceptu odešlete na SÚKL. Odešlete printscreen obrazovky detailu eReceptu z Vašeho systému. Nezapomeňte uvést číslo testovacího scénáře.
- 5. SÚKL provede kontrolu dat eReceptu.
- 6. SÚKL provede na daný eRecept výdej.
- 7. SÚKL Vám odešle informaci o provedené kontrole a informaci o provedení výdeje daného léčiva. Bude vydán jiný lék, než je uvedený na eReceptu.
- 8. V ambulantním/nemocničním systému zobrazte daný eRecept a jeho výdeje. Proveďte printscreen obrazovky daného výdeje na daný eRecept z ambulantního/nemocničního systému a zašlete na SÚKL. K načtení výdejů z CÚER použijte sadu funkcí: PripravitVydejePredepisujiciho, StahnoutVydejePredepisujiciho, PrevzitVydejePredepisujiciho. Tento bod scénáře lze řešit společně s bodem 8, 9 testovacího scénáře 3.
- 9. V ambulantním/nemocničním systému zobrazte poznámku (informace lékárny lékaři). Proveďte printscreen obrazovky s poznámkou (Tento testovací scénář obsahuje typ poznámky PRISTI\_NAVSTEVA – SW lékaře zobrazí poznámky k výdeji u příležitosti příští návštěvy pacienta (když si lékař opět otevře kartu).).
- 10. SÚKL provede zrušení výdeje a následně Vás informuje.
- 11. Zobrazte zrušený výdej a proveďte printscreen obrazovky daného výdeje na daný recept z ambulantního/nemocničního systému a zašlete na SÚKL.

| Akutní           | Nebude uvedeno   |
|------------------|------------------|
| Rodina           | Nebude uvedeno   |
| Přeshraniční     | Nebude uvedeno   |
| Opakování        | 2                |
| Kraj             | Uveďte libovolný |
| Modrý pruh       | Ano              |
| Pacient          |                  |
| Jméno            | ANTONIUS         |
| Příjmení         | OŠKUBÁNEK        |
| Datum narození   | 1.1.1986         |
| Název ulice      | Nebude uvedeno   |
| Číslo popisné    | 95               |
| Číslo evidenční  | Nebude uvedeno   |
| Číslo orientační | Nebude uvedeno   |
| Název obce       | Nezdenice        |
| Název části obce | Nezdenice        |
| Název okresu     | Nebude uvedeno   |
| PSČ              | 68732            |
| Druh dokladu     | Nebude uvedeno   |

#### Parametry receptu

| Číslo dokladu                                                                                                    | Nebude uvedeno                                                                                                    |
|----------------------------------------------------------------------------------------------------|----------------------------------------------------------------------------------------------------|
| Číslo pojištěnce                                                                                                    | 7807051021                                                                                                    |
| Zdravotní pojišťovna                                                                                                    | 111                                                                                                    |
| Telefon                                                                                                    | Uveďte libovolný                                                                                                    |
| E-mail                                                                                                    | Uveďte libovolný                                                                                                    |
| Notifikace                                                                                                    | Nebude uvedeno                                                                                                    |
| Věznice                                                                                                    | Nebude uvedeno                                                                                                    |
| Hmotnost                                                                                                    | Nebude uvedeno                                                                                                    |
| Pohlaví                                                                                                    | M                                                                                                    |
| Kontaktní adresa                                                                                                    | Uveďte libovolnou                                                                                                    |
| Předepisující lékař                                                                                                    | Budou uvedeny údaje, které používáte při testování                                                                                                    |
| Lékař                                                                                                    | Budou uvedeny údaje, které používáte při testování                                                                                                    |
| Oddělení                                                                                                    | Budou uvedeny údaje, které používáte při testování                                                                                                    |
| ICZ                                                                                                    | Budou uvedeny údaje, které používáte při testování                                                                                                    |
| ICP                                                                                                    | Budou uvedeny údaje, které používáte při testování                                                                                                    |
| PZS                                                                                                    | Budou uvedeny údaje, které používáte při testování                                                                                                    |
| Telefon                                                                                                    | Budou uvedeny údaje, které používáte při testování                                                                                                    |
| Email                                                                                                    | Budou uvedeny údaje, které používáte při testování                                                                                                    |
| Odbornost                                                                                                    | Budou uvedeny údaje, které používáte při testování                                                                                                    |
| Doporučující lékař                                                                                                    | Nebude uvedeno                                                                                                    |
|                                                                                                    |                                                                                                    |
| PLP                                                                                                    |                                                                                                    |
| PLP<br>Množství                                                                                                    | 1                                                                                                    |
| PLP<br>Množství<br>Návod                                                                                                    | 1<br>Uveďte libovolné                                                                                                    |
| PLP<br>Množství<br>Návod<br>Diagnóza                                                                                                    | 1<br>Uveďte libovolné<br>Uveďte libovolné nebo neuvádějte                                                                                                    |
| PLP<br>Množství<br>Návod<br>Diagnóza<br>Přidružená diagnóza                                                                                        | 1      Uveďte libovolné      Uveďte libovolné nebo neuvádějte      Uveďte libovolné nebo neuvádějte                                                                                                    |
| PLP<br>Množství<br>Návod<br>Diagnóza<br>Přidružená diagnóza<br>Úhrada                                                                              | 1      Uveďte libovolné      Uveďte libovolné nebo neuvádějte      Uveďte libovolné nebo neuvádějte      ZAKLADNI                                                                                                    |
| PLP<br>Množství<br>Návod<br>Diagnóza<br>Přidružená diagnóza<br>Úhrada<br>Nezaměňovat                                                               | 1      Uveďte libovolné      Uveďte libovolné nebo neuvádějte      Uveďte libovolné nebo neuvádějte      ZAKLADNI      Nebude uvedeno                                                                                                    |
| PLP<br>Množství<br>Návod<br>Diagnóza<br>Přidružená diagnóza<br>Úhrada<br>Nezaměňovat<br>Překročení                                                 | 1      Uveďte libovolné      Uveďte libovolné nebo neuvádějte      Uveďte libovolné nebo neuvádějte      ZAKLADNI      Nebude uvedeno      Nebude uvedeno                                                                                                    |
| PLP<br>Množství<br>Návod<br>Diagnóza<br>Přidružená diagnóza<br>Úhrada<br>Nezaměňovat<br>Překročení<br>Žádanka ZP                                   | 1      Uveďte libovolné      Uveďte libovolné nebo neuvádějte      Uveďte libovolné nebo neuvádějte      ZAKLADNI      Nebude uvedeno      Nebude uvedeno      Uveďte libovolné nebo neuvádějte                                                                                                    |
| PLP<br>Množství<br>Návod<br>Diagnóza<br>Přidružená diagnóza<br>Úhrada<br>Nezaměňovat<br>Překročení<br>Žádanka ZP<br>HVLP                           | 1      Uveď te libovolné      Uveď te libovolné nebo neuvádějte      Uveď te libovolné nebo neuvádějte      ZAKLADNI      Nebude uvedeno      Nebude uvedeno      Uveď te libovolné nebo neuvádějte                                                                                                    |
| PLP<br>Množství<br>Návod<br>Diagnóza<br>Přidružená diagnóza<br>Úhrada<br>Nezaměňovat<br>Překročení<br>Žádanka ZP<br>HVLP<br>Kód                    | 1      Uveďte libovolné      Uveďte libovolné nebo neuvádějte      Uveďte libovolné nebo neuvádějte      ZAKLADNI      Nebude uvedeno      Nebude uvedeno      Uveďte libovolné nebo neuvádějte      0010823                                                                                                    |
| PLPMnožstvíNávodDiagnózaPřidružená diagnózaÚhradaNezaměňovatPřekročeníŽádanka ZPHVLPKódATC                                                         | 1      Uveďte libovolné      Uveďte libovolné nebo neuvádějte      Uveďte libovolné nebo neuvádějte      ZAKLADNI      Nebude uvedeno      Nebude uvedeno      Uveďte libovolné nebo neuvádějte      0010823      N02AA03                                                                                                    |
| PLPMnožstvíNávodDiagnózaPřidružená diagnózaÚhradaNezaměňovatPřekročeníŽádanka ZPHVLPKódATCNázev                                                    | 1      Uveďte libovolné      Uveďte libovolné nebo neuvádějte      Uveďte libovolné nebo neuvádějte      ZAKLADNI      Nebude uvedeno      Nebude uvedeno      Uveďte libovolné nebo neuvádějte      0010823      N02AA03      PALLADONE SR                                                                                                    |
| PLPMnožstvíNávodDiagnózaPřidružená diagnózaÚhradaNezaměňovatPřekročeníŽádanka ZPHVLPKódATCNázevForma                                               | 1      Uveďte libovolné      Uveďte libovolné nebo neuvádějte      Uveďte libovolné nebo neuvádějte      ZAKLADNI      Nebude uvedeno      Vveďte libovolné nebo neuvádějte      0010823      N02AA03      PALLADONE SR      CPS PRO                                                                                                    |
| PLPMnožstvíNávodDiagnózaPřidružená diagnózaÚhradaNezaměňovatPřekročeníŽádanka ZPHVLPKódATCNázevFormaSíla                                           | 1      Uveď te libovolné      Uveď te libovolné nebo neuvádějte      Uveď te libovolné nebo neuvádějte      ZAKLADNI      Nebude uvedeno      Nebude uvedeno      Uveď te libovolné nebo neuvádějte      0010823      N02AA03      PALLADONE SR      CPS PRO      2MG                                                                                |
| PLPMnožstvíNávodDiagnózaPřidružená diagnózaÚhradaNezaměňovatPřekročeníŽádanka ZPHVLPKódATCNázevFormaSílaCesta podání                               | 1      Uveď te libovolné      Uveď te libovolné nebo neuvádějte      ZAKLADNI      Nebude uvedeno      Nebude uvedeno      Uveď te libovolné nebo neuvádějte      0010823      N02AA03      PALLADONE SR      CPS PRO      2MG      POR                                                                                                    |
| PLPMnožstvíNávodDiagnózaPřidružená diagnózaÚhradaNezaměňovatPřekročeníŽádanka ZPHVLPKódATCNázevFormaSílaCesta podáníBalení                         | 1      Uveďte libovolné      Uveďte libovolné nebo neuvádějte      ZAKLADNI      Nebude uvedeno      Nebude uvedeno      Uveďte libovolné nebo neuvádějte      0010823      N02AA03      PALLADONE SR      CPS PRO      2MG      POR      10                                                                                                    |
| PLPMnožstvíNávodDiagnózaPřidružená diagnózaÚhradaNezaměňovatPřekročeníŽádanka ZPHVLPKódATCNázevFormaSílaCesta podáníBaleníPoznámka                 | 1      Uveď te libovolné      Uveď te libovolné nebo neuvádějte      Uveď te libovolné nebo neuvádějte      ZAKLADNI      Nebude uvedeno      Nebude uvedeno      Uveď te libovolné nebo neuvádějte      0010823      N02AA03      PALLADONE SR      CPS PRO      2MG      POR      10      Uvéšt název Vaší firmy                                   |
| PLPMnožstvíNávodDiagnózaPřidružená diagnózaÚhradaNezaměňovatPřekročeníŽádanka ZPHVLPKódATCNázevFormaSílaCesta podáníBaleníPoznámkaUpozornit lékaře | 1      Uveďte libovolné      Uveďte libovolné nebo neuvádějte      Uveďte libovolné nebo neuvádějte      ZAKLADNI      Nebude uvedeno      Nebude uvedeno      Uveďte libovolné nebo neuvádějte      0010823      N02AA03      PALLADONE SR      CPS PRO      2MG      POR      10      Uvést název Vaší firmy      Uveďte libovolné nebo neuvádějte |

## Testovací scénář 2 (HVLP, 1 položka, změna eReceptu)

Kroky:

- 1. V ambulantním/nemocniční systému založte eRecept. Recept bude obsahovat údaje uvedené níže.
- 2. V ambulantním/nemocničním systému eRecept uložte a odešlete do Centrálního úložiště elektronických receptů.
- 3. Centrální úložiště receptů přidělí pro eRecept identifikátor receptu.
- 4. Přidělený identifikátor eReceptu odešlete na SÚKL. Nezapomeňte uvést číslo testovacího scénáře.
- SÚKL provede kontrolu dat receptu. Do obdržení odpovědi od SÚKL další kroky neprovádějte (SÚKL Vám odešle informaci o provedené kontrole a informaci, že je možné pokračovat v tomto testovacím scénáři.).
- 6. Proveďte změnu na eReceptu. Údaje, které se mají změnit, jsou uvedené níže (červeně). Pošlete printscreen obrazovky změny eReceptu.
- SÚKL provede kontrolu dat eReceptu. Do obdržení odpovědi od SÚKL další kroky neprovádějte (SÚKL Vám odešle informaci o provedené kontrole a informaci, že je možné pokračovat v tomto testovacím scénáři.).
- 8. Proveďte zrušení eReceptu.
- 9. Načtěte zrušený eRecept a proveďte printscreen obrazovky daného zrušeného eReceptu z ambulantního/nemocničního systému a zašlete na SÚKL.
- 10. Po provedení odešlete Identifikátor eReceptu na SÚKL. Nezapomeňte uvést číslo testovacího scénáře.

| Akutní               | Nebude uvedeno                   |
|----------------------|----------------------------------|
| Rodina               | Nebude uvedeno                   |
| Přeshraniční         | Nebude uvedeno                   |
| Opakování            | Nebude uvedeno                   |
| Pacient              |                                  |
| Jméno                | Uveďte libovolný                 |
| Příjmení             | Uveďte libovolný                 |
| Datum narození       | Uveďte libovolný                 |
| Název ulice          | Uveďte libovolný nebo neuvádějte |
| Číslo popisné        | Uveďte libovolný nebo neuvádějte |
| Číslo evidenční      | Uveďte libovolný                 |
| Číslo orientační     | Uveďte libovolný nebo neuvádějte |
| Název obce           | Uveďte libovolný                 |
| Název části obce     | Uveďte libovolný nebo neuvádějte |
| Název okresu         | Uveďte libovolný nebo neuvádějte |
| PSČ                  | Uveďte libovolný                 |
| Druh dokladu         | Nebude uvedeno                   |
| Číslo dokladu        | Nebude uvedeno                   |
| Číslo pojištěnce     | Uveďte libovolný                 |
| Zdravotní pojišťovna | 111                              |
| Telefon              | Uveďte Vaše telefonní číslo      |
| E-mail               | Nebude uvedeno                   |
| Notifikace           | Nebude uvedeno                   |
| Věznice              | Uveďte libovolný                 |

#### Parametry receptu při založení

| Hmotnost            | Nebude uvedeno                                     |
|---------------------|----------------------------------------------------|
| Pohlaví             | M                                                  |
| Kontaktní adresa    | Nebude uvedeno                                     |
| Předepisující lékař |                                                    |
| Oddělení            | Budou uvedeny údaje, které používáte při testování |
| ICZ                 | Budou uvedeny údaje, které používáte při testování |
| ICP                 | Budou uvedeny údaje, které používáte při testování |
| PZS                 | Budou uvedeny údaje, které používáte při testování |
| Telefon             | Budou uvedeny údaje, které používáte při testování |
| Email               | Budou uvedeny údaje, které používáte při testování |
| Odbornost           | Budou uvedeny údaje, které používáte při testování |
| Doporučující lékař  | Nebude uvedeno                                     |
| PLP                 |                                                    |
| Množství            | 1                                                  |
| Návod               | Libovolný text                                     |
| Diagnóza            | A001                                               |
| Přidružená diagnóza | Nebude uvedeno                                     |
| Úhrada              | PACIENT                                            |
| HVLP                |                                                    |
| Kód                 | Nebude uvedeno (nebo uveďte 0204694)               |
| ATC                 | C10AA05                                            |
| Název               | TORVACARD NEO                                      |
| Forma               | TBL FLM                                            |
| Síla                | 40MG                                               |
| Cesta podání        | POR                                                |
| Balení              | 90                                                 |
| Poznámka            | Uvést název Vaší firmy                             |
| Upozornit lékaře    | Nebude uvedeno                                     |
| Stav                | PREDEPSANY                                         |

# Parametry receptu při změně

Změny oproti původnímu jsou červeným písmem.

| Akutní           | Nebude uvedeno                    |
|------------------|-----------------------------------|
| Rodina           | Nebude uvedeno                    |
| Přeshraniční     | Nebude uvedeno                    |
| Opakování        | Nebude uvedeno                    |
| Pacient          |                                   |
| Jméno            | Shodné jako při založení eReceptu |
| Příjmení         | Shodné jako při založení eReceptu |
| Datum narození   | Shodné jako při založení eReceptu |
| Název ulice      | Shodné jako při založení eReceptu |
| Číslo popisné    | Shodné jako při založení eReceptu |
| Číslo evidenční  | Shodné jako při založení eReceptu |
| Číslo orientační | Shodné jako při založení eReceptu |
| Název obce       | Shodné jako při založení eReceptu |
| Název části obce | Shodné jako při založení eReceptu |
| Název okresu     | Shodné jako při založení eReceptu |
| Název okresu     | Shodné jako při založení eReceptu |

| PSČ                   | Shodné jako při založení eReceptu                  |
|-----------------------|----------------------------------------------------|
| Druh dokladu          | Shodné jako při založení eReceptu                  |
| Číslo dokladu         | Shodné jako při založení eReceptu                  |
| Číslo pojištěnce      | Shodné jako při založení eReceptu                  |
| Zdravotní pojišťovna  | Shodné jako při založení eReceptu                  |
| Telefon               | Shodné jako při založení eReceptu                  |
| E-mail                | test@testsukl.cz                                   |
| Notifikace            | Shodné jako při založení eReceptu                  |
| Věznice               | Shodné jako při založení eReceptu                  |
| Hmotnost              | 75                                                 |
| Pohlaví               | Shodné jako při založení eReceptu                  |
| Předepisující lékař   | Budou uvedeny údaje, které používáte při testování |
| Oddělení              | Budou uvedeny údaje, které používáte při testování |
|                       | Budou uvedený údaje, které používáte při testování |
|                       | Budou uvedený údaje, které používáte při testování |
| PZS                   | Budou uvedený údaje, které používáte při testování |
| Telefon               | Budou uvedený údaje, které používáte při testování |
| Email                 | Budou uvedený údaje, které používáte při testování |
| Odbornost             | Budou uvedený údaje, které používáte při testování |
| Doporučující lékař    | Nebude uvedeno                                     |
|                       |                                                    |
| Mpožství              | Shodné jako při založení ePecentu                  |
| Návod                 | Shodne jako při založení eReceptu                  |
| Diagnóza              | Shodné jako při založení eReceptu                  |
|                       | Shodné jako při založení eReceptu                  |
| Úbrada                | Shodné jako při založení eReceptu                  |
|                       |                                                    |
| HVLP<br>Kód           | Shadać jako při založoní oBocantu                  |
|                       |                                                    |
| AIC                   | Shodné jako při založení eReceptu                  |
| Nazev                 | Shodné jako při založení eReceptu                  |
| Forma                 | Shodhe jako pri založeni eReceptu                  |
| Sila<br>Costo no dání | Shodhe jako pri založeni eReceptu                  |
| Cesta podani          | Shodhe jako pri založeni eReceptu                  |
| Baleni                | Shodhe jako pri zalozeni eReceptu                  |
|                       |                                                    |
| PLP 2                 | Pridani druheho HVLP                               |
| Mnozstvi              |                                                    |
| Navod                 | 1-0-1                                              |
| Diagnoza              | Nebude uvedeno                                     |
| Přídružená diagnóza   | Nebude uvedeno                                     |
| Uhrada                | ZAKLADNI                                           |
| HVLP                  |                                                    |
| Kód                   | 0094933                                            |
| ATC                   | J01CR02                                            |
| Název                 | AUGMENTIN 1 G                                      |
| Forma                 | TBL FLM                                            |
| Síla                  | 875MG/125MG                                        |
| Cesta podání          | POR                                                |
| Balení                | 14 II                                              |
| Poznámka              | Uvést název Vaší firmy                             |

| Upozornit lékaře | Nebude uvedeno |
|------------------|----------------|
| Stav             | PREDEPSANY     |

### Testovací scénář 3 (HVLP, 1 položka, vysoce návyková látka)

Kroky:

- 1. V ambulantním/nemocniční systému založte eRecept. eRecept bude obsahovat údaje uvedené níže.
- 2. V ambulantním/nemocničním systému eRecept uložte a odešlete do Centrálního úložiště elektronických receptů.
- 3. Centrální úložiště receptů přidělí pro eRecept identifikátor eReceptu. Pacient na eReceptu by se měl ztotožnit.
- 4. Přidělený identifikátor eReceptu odešlete na SÚKL. Odešlete printscreen obrazovky detailu eReceptu z Vašeho systému. Nezapomeňte uvést číslo testovacího scénáře.
- 5. SÚKL provede kontrolu dat eReceptu.

| Akutní               | Nebude uvedeno                                     |
|----------------------|----------------------------------------------------|
| Rodina               | Nebude uvedeno                                     |
| Přeshraniční         | Nebude uvedeno                                     |
| Opakování            | 2                                                  |
| Pacient              |                                                    |
| Jméno                | ANTONIUS                                           |
| Příjmení             | OŠKUBÁNEK                                          |
| Datum narození       | 1.1.1986                                           |
| Název ulice          | Nebude uvedeno                                     |
| Číslo popisné        | 95                                                 |
| Číslo evidenční      | Nebude uvedeno                                     |
| Číslo orientační     | Nebude uvedeno                                     |
| Název obce           | Nezdenice                                          |
| Název části obce     | Nezdenice                                          |
| Název okresu         | Nebude uvedeno                                     |
| PSČ                  | 68732                                              |
| Druh dokladu         | Nebude uvedeno                                     |
| Číslo dokladu        | Nebude uvedeno                                     |
| Číslo pojištěnce     | 7807051021                                         |
| Zdravotní pojišťovna | 111                                                |
| Telefon              | Uveďte libovolný                                   |
| E-mail               | Uveďte libovolný                                   |
| Notifikace           | Nebude uvedeno                                     |
| Věznice              | Nebude uvedeno                                     |
| Hmotnost             | Nebude uvedeno                                     |
| Pohlaví              | M                                                  |
| Kontaktní adresa     | Uveďte libovolnou                                  |
| Předepisující lékař  | Budou uvedeny údaje, které používáte při testování |
| Lékař                | Budou uvedeny údaje, které používáte při testování |
| Oddělení             | Budou uvedeny údaje, které používáte při testování |
| ICZ                  | Budou uvedeny údaje, které používáte při testování |
| ICP                  | Budou uvedeny údaje, které používáte při testování |
| PZS                  | Budou uvedeny údaje, které používáte při testování |
| Telefon              | Budou uvedeny údaje, které používáte při testování |
| Email                | Budou uvedeny údaje, které používáte při testování |
| Odbornost            | Budou uvedeny údaje, které používáte při testování |

#### Parametry receptu

| Doporučující lékař  | Nebude uvedeno         |
|---------------------|------------------------|
| PLP                 |                        |
| Množství            | 1                      |
| Návod               | 0-0-1                  |
| Diagnóza            | A001                   |
| Přidružená diagnóza | A011                   |
| Úhrada              | ZAKLADNI               |
| Nezaměňovat         | Nebude uvedeno         |
| Překročení          | Nebude uvedeno         |
| Žádanka ZP          | 1234567                |
| HVLP                |                        |
| Kód                 | 0204694                |
| ATC                 | C10AA05                |
| Název               | TORVACARD NEO          |
| Forma               | TBL FLM                |
| Síla                | 40MG                   |
| Cesta podání        | POR                    |
| Balení              | 90                     |
| Poznámka            | Uvést název Vaší firmy |
| Upozornit lékaře    | PRISTI_NAVSTEVA        |
| Stav                | PREDEPSANY             |

## Testovací scénář 4 (IPLP, 1 položka)

Kroky:

- 1. V ambulantním/nemocniční systému založte 2x eRecept. eRecept bude obsahovat údaje uvedené níže.
- 2. V ambulantním/nemocničním systému eRecept uložte a odešlete do Centrálního úložiště receptů.
- 3. Centrální úložiště receptů přidělí pro eRecept identifikátor receptu.
- 4. Přidělený identifikátor receptu odešlete na SÚKL. Nezapomeňte uvést číslo testovacího scénáře.
- 5. SÚKL provede kontrolu dat eReceptu.
- 6. SÚKL provede na daný recept výdej.
- 7. SÚKL Vám odešle informaci o provedené kontrole a informaci o provedení výdeje daného léčiva. Bude vydán jiný lék, než je uvedený na receptu.
- 8. V ambulantním/nemocničním systému zobrazte daný recept a jeho výdeje. Proveďte printscreen obrazovky daného výdeje na daný recept z ambulantního/nemocničního systému a zašlete na SÚKL. K načtení výdejů z CÚER použijte sadu funkcí: PripravitVydejePredepisujiciho, StahnoutVydejePredepisujiciho, PrevzitVydejePredepisujiciho.
- 9. V ambulantním/nemocničním systému zobrazte poznámku (informace lékárny lékaři). Proveďte printscreen obrazovky s poznámkou (Tento testovací scénář obsahuje typ poznámky BEZODKLADNE – SW lékaře by měl zobrazit poznámky k výdeji bezodkladně (optimálně ihned získání této informace z CÚER)

| / / / / / / /        |                                   |
|----------------------|-----------------------------------|
| Akutní               | Nebude uvedeno                    |
| Rodina               | Nebude uvedeno                    |
| Přeshraniční         | Nebude uvedeno                    |
| Opakování            | Nebude uvedeno                    |
| Kraj                 | Uveďte libovolný                  |
| Modrý pruh           | Ano                               |
| Pacient              |                                   |
| Jméno                | Zadejte libovolné                 |
| Příjmení             | Zadejte libovolné                 |
| Datum narození       | Zadejte libovolné                 |
| Název ulice          | Zadejte libovolné nebo neuvádějte |
| Číslo popisné        | Zadejte libovolné nebo neuvádějte |
| Číslo evidenční      | Zadejte libovolné nebo neuvádějte |
| Číslo orientační     | Zadejte libovolné                 |
| Název obce           | Zadejte libovolné                 |
| Název části obce     | Zadejte libovolné nebo neuvádějte |
| Název okresu         | Zadejte libovolné nebo neuvádějte |
| Název okresu         | Zadejte libovolné nebo neuvádějte |
| PSČ                  | Zadejte libovolné                 |
| Druh dokladu         | Nebude uvedeno                    |
| Číslo dokladu        | Nebude uvedeno                    |
| Číslo pojištěnce     | Zadejte libovolné                 |
| Zdravotní pojišťovna | 111                               |

#### Parametry receptu pro recept číslo 1 – léčebné konopí, strukturovaně

| Telefon                  | Zadejte Vaše telefonní číslo                         |
|--------------------------|------------------------------------------------------|
| E-mail                   | Nebude uvedeno                                       |
| Notifikace               | Nebude uvedeno                                       |
| Věznice                  | Nebude uvedeno                                       |
| Hmotnost                 | Nebude uvedeno                                       |
| Pohlaví                  | M                                                    |
| Kontaktní adresa         | Nebude uvedeno                                       |
| Předepisující lékař      | Budou uvedeny údaje, které používáte při testování   |
| Oddělení                 | Budou uvedeny údaje, které používáte při testování   |
| ICZ                      | Budou uvedeny údaje, které používáte při testování   |
| ICP                      | Budou uvedeny údaje, které používáte při testování   |
| PZS                      | Budou uvedeny údaje, které používáte při testování   |
| Telefon                  | Budou uvedeny údaje, které používáte při testování   |
| Email                    | Budou uvedeny údaje, které používáte při testování   |
| Odbornost                | Budou uvedeny údaje, které používáte při testování   |
| Doporučující lékař       | Budou uvedeny údaje, které používáte při testování   |
| Příjmení                 | Budou uvedeny údaje, které používáte při testování   |
| Jméno                    | Budou uvedeny údaje, které používáte při testování   |
| Odbornost                | Budou uvedeny údaje, které používáte při testování   |
| Doporučující lékař - PZS | Budou uvedeny údaje, které používáte při testování   |
| Název                    | Budou uvedeny údaje, které používáte při testování   |
| IČZ                      | Budou uvedeny údaje, které používáte při testování   |
| IČP                      | Budou uvedeny údaje, které používáte při testování   |
| IČ                       | Budou uvedeny údaje, které používáte při testování   |
| DIČ                      | Budou uvedeny údaje, které používáte při testování   |
| Telefon                  | Budou uvedeny údaje, které používáte při testování   |
| PLP                      |                                                      |
| Množství                 | 1                                                    |
| Návod                    | 2 tobolky ráno a 2 tobolky večer                     |
| Diagnóza                 | A001                                                 |
| Přidružená diagnóza      | Nebude uvedeno                                       |
| Úhrada                   | ZAKLADNI                                             |
| Postup přípravy          | V lékárně připravit do tobolek á 0,0625 gramu teplem |
|                          | dekarboxylovaného konopí                             |
| Název                    | Cannabis Sativa L. THC 21,1%, CBD 0,1%               |
| Cesta podání             | POR                                                  |
| Léková forma             | CPS DUR                                              |
| Složka                   |                                                      |
| Množství                 | 10                                                   |
| Jednotka                 | g                                                    |
| Název                    | Cannabis Sativa L. THC >21 %, CBD <1 %               |
| Surovina                 | 9111000                                              |
| Upozornit lékaře         | BEZODKLADNE                                          |
| Stav                     | PREDEPSANY                                           |
|                          |                                                      |

## Parametry receptu pro recept číslo 2, nestrukturovaně

| <i>, , , , , , , , , ,</i> | ,              |
|----------------------------|----------------|
| Akutní                     | Nebude uvedeno |

| Rodina                                                                                                    | Nebude uvedeno                                                                                                    |
|----------------------------------------------------------------------------------------------------|----------------------------------------------------------------------------------------------------|
| Přeshraniční                                                                                                    | Nebude uvedeno                                                                                                    |
| Opakování                                                                                                    | Nebude uvedeno                                                                                                    |
| Pacient                                                                                                    |                                                                                                    |
| Jméno                                                                                                    | Jiří                                                                                                    |
| Příjmení                                                                                                    | Hořejší                                                                                                    |
| Datum narození                                                                                                    | 05.07.1978                                                                                                    |
| Název ulice                                                                                                    | Děčínská                                                                                                    |
| Číslo popisné                                                                                                    | 137                                                                                                    |
| Číslo evidenční                                                                                                    | Nebude uvedeno                                                                                                    |
| Číslo orientační                                                                                                    | Nebude uvedeno                                                                                                    |
| Název obce                                                                                                    | Česká Kamenice                                                                                                    |
| Název části obce                                                                                                    | Dolní Kamenice                                                                                                    |
| Název okresu                                                                                                    | Nebude uvedeno                                                                                                    |
| Název okresu                                                                                                    | Nebude uvedeno                                                                                                    |
| PSČ                                                                                                    | 40721                                                                                                    |
| Druh dokladu                                                                                                    | Nebude uvedeno                                                                                                    |
| Číslo dokladu                                                                                                    | Nebude uvedeno                                                                                                    |
| Číslo pojištěnce                                                                                                    | 7807051021                                                                                                    |
| Zdravotní pojišťovna                                                                                                    | 111                                                                                                    |
| Telefon                                                                                                    | Zadejte Vaše telefonní číslo                                                                                                    |
| E-mail                                                                                                    | Nebude uvedeno                                                                                                    |
| Notifikace                                                                                                    | Nebude uvedeno                                                                                                    |
| Věznice                                                                                                    | Nebude uvedeno                                                                                                    |
| Hmotnost                                                                                                    | Nebude uvedeno                                                                                                    |
|                                                                                                    |                                                                                                    |
| Pohlaví                                                                                                    | M                                                                                                    |
| Pohlaví<br>Kontaktní adresa                                                                                                    | M<br>Nebude uvedeno                                                                                                    |
| Pohlaví<br>Kontaktní adresa<br><b>Předepisující lékař</b>                                                                                                    | M<br>Nebude uvedeno<br>Budou uvedeny údaje, které používáte při testování                                                                                                    |
| Pohlaví<br>Kontaktní adresa<br><b>Předepisující lékař</b><br>Oddělení                                                                                                    | M<br>Nebude uvedeno<br>Budou uvedeny údaje, které používáte při testování<br>Budou uvedeny údaje, které používáte při testování                                                                                                    |
| Pohlaví<br>Kontaktní adresa<br><b>Předepisující lékař</b><br>Oddělení<br>ICZ                                                                                                    | M<br>Nebude uvedeno<br>Budou uvedeny údaje, které používáte při testování<br>Budou uvedeny údaje, které používáte při testování<br>Budou uvedeny údaje, které používáte při testování                                                                                                    |
| Pohlaví<br>Kontaktní adresa<br><b>Předepisující lékař</b><br>Oddělení<br>ICZ<br>ICP                                                                                                    | M<br>Nebude uvedeno<br>Budou uvedeny údaje, které používáte při testování<br>Budou uvedeny údaje, které používáte při testování<br>Budou uvedeny údaje, které používáte při testování<br>Budou uvedeny údaje, které používáte při testování                                                                                                    |
| Pohlaví<br>Kontaktní adresa<br><b>Předepisující lékař</b><br>Oddělení<br>ICZ<br>ICP<br>PZS                                                                                                    | M<br>Nebude uvedeno<br>Budou uvedeny údaje, které používáte při testování<br>Budou uvedeny údaje, které používáte při testování<br>Budou uvedeny údaje, které používáte při testování<br>Budou uvedeny údaje, které používáte při testování<br>Budou uvedeny údaje, které používáte při testování                                                                                                    |
| Pohlaví<br>Kontaktní adresa<br><b>Předepisující lékař</b><br>Oddělení<br>ICZ<br>ICP<br>PZS<br>Telefon                                                                                                    | M<br>Nebude uvedeno<br>Budou uvedeny údaje, které používáte při testování<br>Budou uvedeny údaje, které používáte při testování<br>Budou uvedeny údaje, které používáte při testování<br>Budou uvedeny údaje, které používáte při testování<br>Budou uvedeny údaje, které používáte při testování<br>Budou uvedeny údaje, které používáte při testování                                                                                                    |
| Pohlaví<br>Kontaktní adresa<br><b>Předepisující lékař</b><br>Oddělení<br>ICZ<br>ICP<br>PZS<br>Telefon<br>Email                                                                                                    | M<br>Nebude uvedeno<br>Budou uvedeny údaje, které používáte při testování<br>Budou uvedeny údaje, které používáte při testování<br>Budou uvedeny údaje, které používáte při testování<br>Budou uvedeny údaje, které používáte při testování<br>Budou uvedeny údaje, které používáte při testování<br>Budou uvedeny údaje, které používáte při testování<br>Budou uvedeny údaje, které používáte při testování                                                                                                    |
| Pohlaví<br>Kontaktní adresa<br><b>Předepisující lékař</b><br>Oddělení<br>ICZ<br>ICP<br>PZS<br>Telefon<br>Email<br>Odbornost                                                                                                   | M<br>Nebude uvedeno<br>Budou uvedeny údaje, které používáte při testování<br>Budou uvedeny údaje, které používáte při testování<br>Budou uvedeny údaje, které používáte při testování<br>Budou uvedeny údaje, které používáte při testování<br>Budou uvedeny údaje, které používáte při testování<br>Budou uvedeny údaje, které používáte při testování<br>Budou uvedeny údaje, které používáte při testování<br>Budou uvedeny údaje, které používáte při testování<br>Budou uvedeny údaje, které používáte při testování                                                                                                    |
| Pohlaví<br>Kontaktní adresa<br><b>Předepisující lékař</b><br>Oddělení<br>ICZ<br>ICP<br>PZS<br>Telefon<br>Email<br>Odbornost<br><b>Doporučující lékař</b>                                                                      | M<br>Nebude uvedeno<br>Budou uvedeny údaje, které používáte při testování<br>Budou uvedeny údaje, které používáte při testování<br>Budou uvedeny údaje, které používáte při testování<br>Budou uvedeny údaje, které používáte při testování<br>Budou uvedeny údaje, které používáte při testování<br>Budou uvedeny údaje, které používáte při testování<br>Budou uvedeny údaje, které používáte při testování<br>Budou uvedeny údaje, které používáte při testování<br>Budou uvedeny údaje, které používáte při testování<br>Budou uvedeny údaje, které používáte při testování<br>Budou uvedeny údaje, které používáte při testování                                                                                                    |
| Pohlaví<br>Kontaktní adresa<br><b>Předepisující lékař</b><br>Oddělení<br>ICZ<br>ICP<br>PZS<br>Telefon<br>Email<br>Odbornost<br><b>Doporučující lékař</b><br>Příjmení                                                          | MNebude uvedenoBudou uvedeny údaje, které používáte při testováníBudou uvedeny údaje, které používáte při testováníBudou uvedeny údaje, které používáte při testováníBudou uvedeny údaje, které používáte při testováníBudou uvedeny údaje, které používáte při testováníBudou uvedeny údaje, které používáte při testováníBudou uvedeny údaje, které používáte při testováníBudou uvedeny údaje, které používáte při testováníBudou uvedeny údaje, které používáte při testováníBudou uvedeny údaje, které používáte při testováníBudou uvedeny údaje, které používáte při testováníBudou uvedeny údaje, které používáte při testováníBudou uvedeny údaje, které používáte při testováníBudou uvedeny údaje, které používáte při testování                                                                                                    |
| Pohlaví<br>Kontaktní adresa<br><b>Předepisující lékař</b><br>Oddělení<br>ICZ<br>ICP<br>PZS<br>Telefon<br>Email<br>Odbornost<br><b>Doporučující lékař</b><br>Příjmení<br>Jméno                                                 | MNebude uvedenoBudou uvedeny údaje, které používáte při testováníBudou uvedeny údaje, které používáte při testování                                                                                                    |
| PohlavíKontaktní adresaPředepisující lékařOdděleníICZICPPZSTelefonEmailOdbornostDoporučující lékařPříjmeníJménoOdbornost                                                                                                    | MNebude uvedenoBudou uvedeny údaje, které používáte při testováníBudou uvedeny údaje, které používáte při testování                                                                                                    |
| Pohlaví<br>Kontaktní adresa<br><b>Předepisující lékař</b><br>Oddělení<br>ICZ<br>ICP<br>PZS<br>Telefon<br>Email<br>Odbornost<br><b>Doporučující lékař</b><br>Příjmení<br>Jméno<br>Odbornost<br><b>Doporučující lékař - PZS</b> | MNebude uvedenoBudou uvedeny údaje, které používáte při testováníBudou uvedeny údaje, které používáte při testování                                                                                                    |
| Pohlaví<br>Kontaktní adresa<br>Předepisující lékař<br>Oddělení<br>ICZ<br>ICP<br>PZS<br>Telefon<br>Email<br>Odbornost<br>Doporučující lékař<br>Příjmení<br>Jméno<br>Odbornost<br>Doporučující lékař - PZS<br>Název             | M<br>Nebude uvedeno<br>Budou uvedeny údaje, které používáte při testování<br>Budou uvedeny údaje, které používáte při testování                                                                                                    |
| PohlavíKontaktní adresaPředepisující lékařOdděleníICZICPPZSTelefonEmailOdbornostDoporučující lékařPříjmeníJménoOdbornostDoporučující lékař - PZSNázevIČZ                                                                      | MNebude uvedenoBudou uvedeny údaje, které používáte při testováníBudou uvedeny údaje, které používáte při testování                                                                                                    |
| PohlavíKontaktní adresaPředepisující lékařOdděleníICZICPPZSTelefonEmailOdbornostDoporučující lékařPříjmeníJménoOdbornostDoporučující lékař - PZSNázevIČZIČP                                                                   | MNebude uvedenoBudou uvedeny údaje, které používáte při testováníBudou uvedeny údaje, které používáte při testování                                                                                                    |
| PohlavíKontaktní adresaPředepisující lékařOdděleníICZICPPZSTelefonEmailOdbornostDoporučující lékařPříjmeníJménoOdbornostDoporučující lékař - PZSNázevIČZIČPIČ                                                                 | M<br>Nebude uvedeno<br>Budou uvedeny údaje, které používáte při testování<br>Budou uvedeny údaje, které používáte při testování                                                                                                 |
| PohlavíKontaktní adresaPředepisující lékařOdděleníICZICPPZSTelefonEmailOdbornostDoporučující lékařPříjmeníJménoOdbornostDoporučující lékař - PZSNázevIČZIČPIČDIČ                                                              | M<br>Nebude uvedeno<br>Budou uvedeny údaje, které používáte při testování<br>Budou uvedeny údaje, které používáte při testování                                           |
| PohlavíKontaktní adresaPředepisující lékařOdděleníICZICPPZSTelefonEmailOdbornostDoporučující lékařPříjmeníJménoOdbornostDoporučující lékař - PZSNázevIČZIČPIČDIČTelefon                                                       | M<br>Nebude uvedeno<br>Budou uvedeny údaje, které používáte při testování<br>Budou uvedeny údaje, které používáte při testování                                           |
| PohlavíKontaktní adresaPředepisující lékařOdděleníICZICPPZSTelefonEmailOdbornostDoporučující lékařPříjmeníJménoOdbornostDoporučující lékař - PZSNázevIČZIČIČDIČTelefon                                                        | M<br>Nebude uvedeno<br>Budou uvedeny údaje, které používáte při testování<br>Budou uvedeny údaje, které používáte při testování                                           |
| PohlavíKontaktní adresaPředepisující lékařOdděleníICZICPPZSTelefonEmailOdbornostDoporučující lékařPříjmeníJménoOdbornostDoporučující lékař - PZSNázevIČZIČPIČDIČTelefonPLPMnožství                                            | MNebude uvedenoBudou uvedeny údaje, které používáte při testováníBudou uvedeny údaje, které používáte při testování |
| PohlavíKontaktní adresaPředepisující lékařOdděleníICZICPPZSTelefonEmailOdbornostDoporučující lékařPříjmeníJménoOdbornostDoporučující lékař - PZSNázevIČZIČDIČTelefonPLPMnožstvíNávod                                          | M      Nebude uvedeno      Budou uvedeny údaje, které používáte při testování      Budou uvedeny údaje, které používáte při testování                                                                                                    |

| Přidružená diagnóza | Nebude uvedeno         |
|---------------------|------------------------|
| Úhrada              | ZAKLADNI               |
| IPLP                |                        |
| Postup přípravy     | Acidi borici 20,0      |
|                     | Aq. destil. ad 1 000,0 |
|                     | M. f. sol.             |
| Název               | Sol. Jarisch           |
| Cesta podání        | Nebude uvedeno         |
| Složka              | Nebude uvedeno         |
| Množství            | Nebude uvedeno         |
| Jednotka            | Nebude uvedeno         |
| Název               | Nebude uvedeno         |
| Surovina            | Nebude uvedeno         |
| Upozornit lékaře    | BEZODKLADNE            |
| Stav                | PREDEPSANY             |

### Testovací scénář 5 (INN, 1 položka)

Kroky:

- 1. V ambulantním/nemocniční systému založte eRecept. eRecept bude obsahovat údaje uvedené níže.
- 2. V ambulantním/nemocničním systému eRecept uložte a odešlete do Centrálního úložiště receptů.
- 3. Centrální úložiště receptů přidělí pro eRecept identifikátor eReceptu.
- 4. Přidělený identifikátor eReceptu odešlete na SÚKL. Nezapomeňte uvést číslo testovacího scénáře.
- 5. SÚKL provede kontrolu dat eReceptu.
- 6. SÚKL Vám odešle informaci o provedené kontrole.

#### Parametry receptu

| Akutní               | Nebude uvedeno                                     |
|----------------------|----------------------------------------------------|
| Rodina               | Nebude uvedeno                                     |
| Přeshraniční         | Nebude uvedeno                                     |
| Opakování            | Nebude uvedeno                                     |
| Pacient              |                                                    |
| Jméno                | Jiří                                               |
| Příjmení             | Hořejší                                            |
| Datum narození       | 05.07.1978                                         |
| Název ulice          | Děčínská                                           |
| Číslo popisné        | 137                                                |
| Číslo evidenční      | Nebude uvedeno                                     |
| Číslo orientační     | Nebude uvedeno                                     |
| Název obce           | Česká Kamenice                                     |
| Název části obce     | Dolní Kamenice                                     |
| Název okresu         | Nebude uvedeno                                     |
| PSČ                  | 40721                                              |
| Druh dokladu         | Nebude uvedeno                                     |
| Číslo dokladu        | Nebude uvedeno                                     |
| Číslo pojištěnce     | 7807051021                                         |
| Zdravotní pojišťovna | 111                                                |
| Telefon              | Uveďte své telefonní číslo.                        |
| E-mail               | Nebude uvedeno                                     |
| Notifikace           | SMS                                                |
| Věznice              | Nebude uvedeno                                     |
| Hmotnost             | Nebude uvedeno                                     |
| Pohlaví              | Μ                                                  |
| Kontaktní adresa     | Nebude uvedeno                                     |
| Předepisující lékař  | Budou uvedeny údaje, které používáte při testování |
| Oddělení             | Budou uvedeny údaje, které používáte při testování |
| ICZ                  | Budou uvedeny údaje, které používáte při testování |
| ICP                  | Budou uvedeny údaje, které používáte při testování |
| PZS                  | Budou uvedeny údaje, které používáte při testování |
| Telefon              | Budou uvedeny údaje, které používáte při testování |
| Email                | Budou uvedeny údaje, které používáte při testování |
| Odbornost            | Budou uvedeny údaje, které používáte při testování |
| Doporučující lékař   | Budou uvedeny údaje, které používáte při testování |

| Příjmení                 | Budou uvedeny údaje, které používáte při testování |
|--------------------------|----------------------------------------------------|
| Jméno                    | Budou uvedeny údaje, které používáte při testování |
| Odbornost                | Budou uvedeny údaje, které používáte při testování |
| Doporučující lékař - PZS | Budou uvedeny údaje, které používáte při testování |
| Název                    | Budou uvedeny údaje, které používáte při testování |
| IČZ                      | Budou uvedeny údaje, které používáte při testování |
| IČP                      | Budou uvedeny údaje, které používáte při testování |
| IČ                       | Budou uvedeny údaje, které používáte při testování |
| DIČ                      | Budou uvedeny údaje, které používáte při testování |
| Telefon                  | Budou uvedeny údaje, které používáte při testování |
| Kontaktní adresa         | Nebude uvedeno                                     |
| PLP                      |                                                    |
| Množství                 | 2                                                  |
| Návod                    | Strava                                             |
| Diagnóza                 | Nebude uvedeno                                     |
| Přidružená diagnóza      | Nebude uvedeno                                     |
| Úhrada                   | ZAKLADNI                                           |
| INN                      |                                                    |
| Název                    | Nutrilon allergy care 2 syneo                      |
| Forma                    | POR SGE SUS                                        |
| Síla                     | 2                                                  |
| Cesta podání             | Nebude uvedeno                                     |
| Balení                   | 450                                                |
| Poznámka                 | Uvést název Vaší firmy                             |
| Upozornit lékaře         | Nebude uvedeno                                     |
| Stav                     | PREDEPSANY                                         |

#### Testovací scénář 6 (nereg. HVLP, 1 položka)

Kroky:

- 1. V ambulantním/nemocniční systému založte eRecept. eRecept bude obsahovat údaje uvedené níže.
- 2. V ambulantním/nemocničním systému eRecept uložte a odešlete do Centrálního úložiště receptů.
- 3. Centrální úložiště receptů přidělí pro eRecept identifikátor eReceptu.
- 4. Přidělený identifikátor eReceptu odešlete na SÚKL. Nezapomeňte uvést číslo testovacího scénáře.
- 5. SÚKL provede kontrolu dat eReceptu.
- 6. SÚKL Vám odešle informaci o provedené kontrole.

#### Parametry receptu

| Akutní               | Nebude uvedeno                                     |
|----------------------|----------------------------------------------------|
| Rodina               | Nebude uvedeno                                     |
| Přeshraniční         | Nebude uvedeno                                     |
| Opakování            | 2                                                  |
| Pacient              |                                                    |
| Jméno                | Jiří                                               |
| Příjmení             | Hořejší                                            |
| Datum narození       | 05.07.1978                                         |
| Název ulice          | Děčínská                                           |
| Číslo popisné        | 137                                                |
| Číslo evidenční      | Nebude uvedeno                                     |
| Číslo orientační     | Nebude uvedeno                                     |
| Název obce           | Česká Kamenice                                     |
| Název části obce     | Dolní Kamenice                                     |
| Název okresu         | Nebude uvedeno                                     |
| Název okresu         | Nebude uvedeno                                     |
| PSČ                  | 40721                                              |
| Druh dokladu         | Nebude uvedeno                                     |
| Číslo dokladu        | Nebude uvedeno                                     |
| Číslo pojištěnce     | 7807051021                                         |
| Zdravotní pojišťovna | 111                                                |
| Telefon              | Uveďte                                             |
| E-mail               | Nebude uvedeno                                     |
| Notifikace           | Nebude uvedeno                                     |
| Věznice              | Nebude uvedeno                                     |
| Hmotnost             | Nebude uvedeno                                     |
| Pohlaví              | M                                                  |
| Kontaktní adresa     | Nebude uvedeno                                     |
| Předepisující lékař  | Budou uvedeny údaje, které používáte při testování |
| Oddělení             | Budou uvedeny údaje, které používáte při testování |
| ICZ                  | Budou uvedeny údaje, které používáte při testování |
| ICP                  | Budou uvedeny údaje, které používáte při testování |
| PZS                  | Budou uvedeny údaje, které používáte při testování |
| Telefon              | Budou uvedeny údaje, které používáte při testování |
| Email                | Budou uvedeny údaje, které používáte při testování |
| Odbornost            | Budou uvedeny údaje, které používáte při testování |

| Doporučující lékař  | Nebude uvedeno         |
|---------------------|------------------------|
| PLP                 |                        |
| Množství            | 1                      |
| Návod               | 1-0-0                  |
| Diagnóza            | Nebude uvedeno         |
| Přidružená diagnóza | Nebude uvedeno         |
| Úhrada              | ZAKLADNI               |
| Nereg. HVLP         |                        |
| Kód                 | Nebude uvedeno         |
| ATC                 | Nebude uvedeno         |
| Název               | APO-ALLOPURINOL        |
| Forma               | TBL NOB                |
| Síla                | 100MG                  |
| Cesta podání        | POR                    |
| Balení              | 100                    |
| Poznámka            | Uvést název Vaší firmy |
| Upozornit lékaře    | PRISTI_NAVSTEVA        |
| Stav                | PREDEPSANY             |

## Testovací scénář 7 (Zobrazení chybových hlášek)

V případě, že je podán nevalidní eRecept nebo provedena nepovolená operace, Centrální úložiště receptů vrátí chybovou hlášku. Printscreen libovolné chybové hlášky, které vrátí Centrální úložiště receptů, pošlete na SÚKL.

Příklady vyvolání chybového hlášení:

Založit eRecept s neexistující zdravotní pojišťovnou.

Založit eRecept s léčivem, které není v číselníku.

# Testovací scénář 8 (Ověření, že je možné provést předpis léčivého přípravku s omezením)

Kroky:

- 1. Ověřte proti RLPO, zda je možné provést předpis viz. testovací data níže.
- 2. Printscreen zašlete na SÚKL.

| Pacient              |                                    |
|----------------------|------------------------------------|
| Jméno                | Jiří                               |
| Příjmení             | Hořejší                            |
| Datum narození       | 05.07.1978                         |
| Název ulice          | Děčínská                           |
| Číslo popisné        | 137                                |
| Název obce           | Česká Kamenice                     |
| PSČ                  | 40721                              |
| Číslo pojištěnce     | 7807051021                         |
| Zdravotní pojišťovna | 111                                |
| OLP                  |                                    |
| Množství             | 120                                |
| Jednotka             | g                                  |
| Název                | Cannabis sativa L. THC 19%, CBD<1% |
| Diagnóza             | R521                               |
| Surovina             | 9111000                            |

## Testovací scénář 9 (průvodka eReceptu)

Vygenerujte u libovolného předpisu průvodku eReceptu a zašlete na SÚKL.

#### Testovací scénář 10 (lékový záznam)

- 1. Zobrazte lékový záznam u pacienta.
- 2. Na SÚKL pošlete:
- a) Printscreen vstupní obrazovky pro načtení lékového záznamu. Vstupní obrazovka by měla obsahovat vstupní parametry jako např. počet ATC, Počet měsíců, za jaké lze vypsat lékový záznam...
- b) Printscreen lékového záznamu (seznam léčivých přípravků alespoň část, detail předepsané položky, detail vydané položky, duplicity, zobrazení elektronického záznamu). Jakou položku vypsat bude upřesněno v rámci provádění testů.
- c) Datum a čas, kdy bylo o lékový záznam žádáno, login uživatele, který o lékový záznam žádal

| Pacient                    |            |
|----------------------------|------------|
| Jméno                      | Šanta      |
| Příjmení                   | Hroznovitá |
| Datum narození             | 22.07.1933 |
| Název ulice                |            |
| Číslo popisné              |            |
| Název obce                 |            |
| PSČ                        |            |
| Parametry lékového záznamu |            |
| Počet znaků ATC            | 5          |
| Počet měsíců               | 6          |

## Testovací scénář 11 (lékový záznam)

- 1. Zobrazte lékový záznam u pacienta.
- 2. Na SÚKL pošlete: Datum a čas, kdy bylo o lékový záznam žádáno, plus login uživatele, který o lékový záznam žádal.

| Pacient                    |                 |
|----------------------------|-----------------|
| Druh dokladu               | Občanský průkaz |
| Číslo dokladu              | 996001107       |
| Parametry lékového záznamu |                 |
| Počet znaků ATC            | 5               |
| Počet měsíců               | 6               |

### Testovací scénář 12 (ověření duplicit)

- 1. Proveďte ověření duplicit pomocí služby OverDuplicity.
- 2. Na SÚKL pošlete:
  - a) Datum a čas, kdy bylo provedeno, plus login uživatele, který provedl.
  - b) Printscreen obrazovky z vašeho systému s informací o provedené kontrole.

| Pacient                    |            |
|----------------------------|------------|
| Jméno                      | Šanta      |
| Příjmení                   | Hroznovitá |
| Datum narození             | 22.07.1933 |
| Název ulice                |            |
| Číslo popisné              |            |
| Název obce                 |            |
| PSČ                        |            |
| Parametry lékového záznamu |            |
| Počet znaků ATC            | 5          |
| Kód HVLP                   | 0107869    |

Případ 1

#### Případ 2

| Pacient                    |                 |
|----------------------------|-----------------|
| Druh dokladu               | Občanský průkaz |
| Číslo dokladu              | 996001107       |
| Parametry lékového záznamu |                 |
| Počet znaků ATC            | 5               |
| Kód HVLP                   | 0107869         |

#### Testovací scénář 13 (zobrazení důležité poznámky k léčivému přípravku)

- 1. Pomocí služby ZjistitPoznamkyHvlp zobrazte ve svém systému poznámku k HVLP.
- 2. Na SÚKL pošlete:
  - a) Datum a čas, kdy bylo provedeno, plus login uživatele, který provedl.
  - b) Printscreen obrazovky z vašeho systému se zobrazenou poznámkou (bude obsahovat minimálně prioritu poznámky, vlastní text poznámky, odkaz).

#### Případ 1

| Kód HVLP | 0194342 |
|----------|---------|
| Role     | Lékař   |

#### Případ 2

| Kód HVLP | 0194342 |
|----------|---------|
| Role     | Pacient |

### Testovací scénář 14 (Zobrazení informace o exspiraci hesla uživatele)

- 1. Požádejte SÚKL, aby Vám zkrátil platnost hesla na méně jak 30 dní.
- 2. Založte výdej a informaci o blížící se exspiraci hesla (printscreen) pošlete na SÚKL.

# Testovací scénář 15 (založení eReceptu s OP)

1) Založte libovolný eRecept, kde v totožnosti pacienta uvedete jen jeho občanský průkaz

| Druh dokladu  | Občanský průkaz |
|---------------|-----------------|
| Číslo dokladu | 222333069       |

# Lékárenské informační systémy

Tento dokument obsahuje sadu testovacích scénářů, které musí daný lékárenský informační systém splnit, aby danému informačnímu systému byla udělena registrace.

Každý testovací scénář obsahuje kroky s popisem a sadu testovacích dat.

## Obecné informace k testovacím scénářům

- 1. SÚKL vystaví eRecepty a předá jejich identifikátory vývojářům lékárenských systémů.
- 2. Vývojáři lékárenských systémů provedou na tyto elektronické recepty výdej podle popisu uvedených níže.

| Testovací scénář | Identifikátor        | Popis                                               |
|------------------|----------------------|-----------------------------------------------------|
| č.               | eReceptu             |                                                     |
| 1                |                      | Neopakovací recept na dva HVLP, provést výdej první |
|                  |                      | položky. Zrušit výdej.                              |
| 2                |                      | Opakovací recept s jedním HVLP, provést 2x výdej    |
|                  |                      | předepsaného léčiva.                                |
| 3                |                      | Neopakovací recept s jedním HVLP, provést výdej,    |
|                  |                      | zaměnit léčivo při výdeji.                          |
| 4                |                      | Neopakovací eRecept s jedním HVLP s vysoce          |
|                  |                      | návykovou látkou, vydat plně předepsané léčivo.     |
| 5                |                      | Neopakovací recept na dva IPLP, vydat plně          |
|                  |                      | předepsané léčivo.                                  |
| 6                |                      | Neopakovací recept na dva INN, vydat plně           |
|                  |                      | předepsané léčivo.                                  |
| 7                |                      | Neopakovací recept na dva nereg. HVLP, vydat plně   |
|                  |                      | předepsané léčivo.                                  |
| 8                | Testovací data přímo | Ověření výdeje léčivého přípravku s omezením.       |
|                  | ve scénáři           |                                                     |
| 9                | Testovací data přímo | Založení výdeje léčivého přípravku s omezením,      |
|                  | ve scénáři           | zrušení.                                            |
| 10               | Testovací data přímo | Založení, změna a zrušení elektronického záznamu.   |
|                  | ve scénáři           |                                                     |
| 11               |                      | Změna čísla pojištěnce a zdravotní pojišťovny na    |
|                  |                      | předpisu.                                           |
| 12               | Testovací data přímo | Zobrazení seznamu eReceptů dle dokladu pacienta.    |
|                  | ve scénáři           |                                                     |
| 13               | Testovací data přímo | Zobrazení lékového záznamu.                         |
|                  | ve scénáři           |                                                     |
| 14               | Testovací data přímo | Zobrazení důležité poznámky k léčivému přípravku.   |
|                  | ve scénáři           |                                                     |
| 15               | Testovací data přímo | Zobrazení informace o exspiraci hesla uživatele.    |
|                  | ve scénáři           |                                                     |
| 16               |                      | Načtení eReceptu a změna stavu eReceptu v záložním  |
|                  |                      | centru.                                             |

## Seznam připravených eReceptů pro provedení výdeje

# Testovací scénář 1 (HVLP, výdej 1. položky, zrušení výdeje)

- 1. V lékárenském informačním systému proveďte výdej 1. položky z daného eReceptu (eRecept bude obsahovat dvě položky). Stav nastavte na "Částečně vydáno".
- 2. U výdeje zadejte poznámku typu PRISTI\_NAVSTEVA. Pošlete na SÚKL printscreen obrazovky z vašeho systému, kde se vybírá typ poznámky. Typ poznámka BEZODKLADNE se nesmí nabízet.
- Pošlete informaci na SÚKL, že byl na daný předpis proveden výdej. Pošlete printscreen obrazovky, ve které zadáváte výdej. Do obdržení odpovědi od SÚKL další kroky neprovádějte (SÚKL Vám odešle informaci o provedené kontrole a informaci, že je možné pokračovat v tomto testovacím scénáři.).
- 4. SÚKL provede kontrolu výdeje.
- 5. Proveďte zrušení výdeje.
- 6. Pošlete informaci na SÚKL, že byl daný výdej zrušen.

## Testovací scénář 2 (HVLP, výdeje na opakovací eRecept)

- 1. V lékárenském informačním systému proveďte na opakovací eRecept všechny výdeje předepsaného léčivého přípravku.
- 2. U výdeje zadejte poznámku typu BEZODKLADNE.
- 3. Pošlete informaci na SÚKL, že byly na daný předpis provedeny výdeje.

## Testovací scénář 3 (HVLP, výdej – zaměnit za jiné léčivo)

- 1. V lékárenském informačním systému proveďte na eRecept všechny výdeje, ale zaměňte za jiný libovolný léčivý přípravek.
- 2. Pošlete informaci na SÚKL, že byl na daný předpis proveden výdej.

## Testovací scénář 4 (HVLP, výdej – vysoce návyková látka)

- 1. V lékárenském informačním systému proveďte na eRecept všechny výdeje.
- 2. Pošlete informaci na SÚKL, že byl na daný předpis proveden výdej.

## Testovací scénář 5 (IPLP, výdej)

- 1. V lékárenském informačním systému proveďte všechny výdeje předepsaného léčivého přípravku.
- 2. Pošlete informaci na SÚKL, že byl na daný předpis proveden výdej.

## Testovací scénář 6 (INN, výdej)

- 1. V lékárenském informačním systému proveďte všechny výdeje předepsaného léčivého přípravku.
- 2. Pošlete informaci na SÚKL, že byl na daný předpis proveden výdej.

# Testovací scénář 7 (nereg. HVLP, výdej)

- 1. V lékárenském informačním systému proveďte všechny výdeje předepsaného léčivého přípravku.
- 2. Pošlete informaci na SÚKL, že byl na daný předpis proveden výdej.

## Testovací scénář 8 (Ověření výdeje léčivého přípravku s omezením)

Prověřte možnosti výdeje léčiva s omezením na těchto datech. Printscreen obrazovky z vašeho systému pošlete na SÚKL.

| Pacient              |                   |
|----------------------|-------------------|
| Jméno                | Bude přiděleno    |
| Příjmení             | Bude přiděleno    |
| Datum narození       | Bude přiděleno    |
| Číslo pojištěnce     | Bude přiděleno    |
| Zdravotní pojišťovna | 111               |
| OLP                  |                   |
| Množství             | 1                 |
| Jednotka             | ks                |
| Název                | PANADOL PLUS GRIP |
| HVLP kód             | 0016908           |

# Testovací scénář 9 (Založení výdeje léčivého přípravku s omezením,

### zrušení)

- 1. Založte výdej podle testovacích dat uvedených níže.
- 2. Pošlete přidělený identifikátor dokladu na SÚKL. Pošlete printscreen obrazovky založení léčivého přípravku s omezením.
- 3. SÚKL provede kontrolu. Až následně je možné pokračovat dalším bodem.
- 4. Proveďte zrušení výdeje.

#### Data pro založení výdeje

| Pacient              |                   |
|----------------------|-------------------|
| Jméno                | Zvolte libovolně  |
| Příjmení             | Zvolte libovolně  |
| Datum narození       | Zvolte libovolně  |
| Číslo pojištěnce     | Zvolte libovolně  |
| Zdravotní pojišťovna | Zvolte libovolně  |
| OLP                  |                   |
| Množství             | 1                 |
| Jednotka             | ks                |
| Název                | PANADOL PLUS GRIP |
| HVLP kód             | 0016908           |

#### Data pro změnu výdeje

| Pacient |                  |
|---------|------------------|
| Jméno   | Zvolte libovolně |

| Příjmení             | Zvolte libovolně  |
|----------------------|-------------------|
| Datum narození       | Zvolte libovolně  |
| Číslo pojištěnce     | Zvolte libovolně  |
| Zdravotní pojišťovna | Zvolte libovolně  |
| OLP                  |                   |
| Množství             | 1                 |
| Jednotka             | ks                |
| Název                | PANADOL PLUS GRIP |
| HVLP kód             | 0208847           |

# Testovací scénář 10 (Založení, změna a zrušení elektronického

## záznamu)

- 1. Založte elektronický záznam podle testovacích dat uvedených níže 3 případy
- 2. Pošlete přidělený identifikátor dokladu na SÚKL.
- 3. SÚKL provede kontrolu. Až následně je možné pokračovat dalším bodem.
- 4. Změňte elektronický záznam (jen případ 1) podle testovacích dat uvedených níže (červeně).
- 5. Pošlete informaci o změně na SÚKL. SÚKL provede kontrolu. Až následně je možné pokračovat dalším bodem.
- 6. Proveďte zrušení elektronického záznamu

| Modrý pruh           | Nebude uvedeno   |
|----------------------|------------------|
| Pacient              |                  |
| Jméno                | Uveďte libovolné |
| Příjmení             | Novák            |
| Datum narození       | Jan              |
| Název ulice          | Uveďte libovolné |
| Číslo popisné        | Uveďte libovolné |
| Číslo evidenční      | Uveďte libovolné |
| Číslo orientační     | Uveďte libovolné |
| Název obce           | Praha            |
| Název části obce     | Uveďte libovolné |
| Název okresu         | Uveďte libovolné |
| PSČ                  | Uveďte libovolné |
| Druh dokladu         | Nebude uvedené   |
| Číslo dokladu        | Nebude uvedené   |
| Číslo pojištěnce     | Uveďte libovolné |
| Zdravotní pojišťovna | 111              |
| Pohlaví              | Μ                |
| Poznámka             | Uveďte libovolné |
| Druh pojištění       | VEREJNE          |
| Předepisující lékař  |                  |
| Jméno                | Uveďte libovolné |
| Příjmení             | Palouček         |
| Kontaktní údaje      | Uveďte libovolné |
| ICZ                  | Uveďte libovolné |

#### Parametry elektronického záznamu – založení – případ 1

| ICP                   | Uveďte libovolné                 |
|-----------------------|----------------------------------|
| Název PZS             | Nemocnice s.r.o.                 |
| Adresa PZS            | Uveďte libovolné                 |
| Vydávající            | Uveďte Vaše údaje                |
| ICZ                   | Uveďte Vaše údaje                |
| Telefon               | Uveďte Vaše údaje                |
| PZS                   | Uveďte Vaše údaje                |
| VLP                   |                                  |
| Množství              | 1                                |
| Návod                 | Uveďte libovolný                 |
| Exspirace             | Uveďte libovolný                 |
| CenaPuvodce           | Uveďte libovolné nebo neuvádějte |
| CenaCelkem            | Uveďte libovolné nebo neuvádějte |
| HrazenoZP             | Uveďte libovolné nebo neuvádějte |
| ZapocitatelnyDoplatek | Uveďte libovolné nebo neuvádějte |
| Kód HVLP              | 0000168                          |
| Šarže                 | Uveďte libovolné nebo neuvádějte |
| EAN                   | Uveďte libovolné nebo neuvádějte |
| Sériové číslo         | Uveďte libovolné nebo neuvádějte |
| Pořadové číslo výdeje | Uveďte libovolné nebo neuvádějte |
| Poznámka              | Uveďte název Vaší firmy          |

## Parametry elektronického záznamu - změna

| · · · · · · · · · · · · · · · · · · · |                  |
|---------------------------------------|------------------|
| Modrý pruh                            | Nebude uvedeno   |
| Pacient                               |                  |
| Jméno                                 | Uveďte libovolné |
| Příjmení                              | Nováček          |
| Datum narození                        | Petr             |
| Název ulice                           | Uveďte libovolné |
| Číslo popisné                         | Uveďte libovolné |
| Číslo evidenční                       | Uveďte libovolné |
| Číslo orientační                      | Uveďte libovolné |
| Název obce                            | Brno             |
| Název části obce                      | Uveďte libovolné |
| Název okresu                          | Uveďte libovolné |
| PSČ                                   | Uveďte libovolné |
| Druh dokladu                          | Uveďte libovolné |
| Číslo dokladu                         | Nebude uvedené   |
| Číslo pojištěnce                      | Nebude uvedené   |
| Zdravotní pojišťovna                  | 201              |
| Pohlaví                               | M                |
| Poznámka                              | Uveďte libovolné |
| Druh pojištění                        | VEREJNE          |
| Předepisující lékař                   |                  |
| Jméno                                 | Uveďte libovolné |
| Příjmení                              | Pavlík           |
| Kontaktní údaje                       | Uveďte libovolné |

| ICZ                   | Uveďte libovolné                 |
|-----------------------|----------------------------------|
| ICP                   | Uveďte libovolné                 |
| Název PZS             | Ambulance s.r.o.                 |
| Adresa PZS            | Uveďte libovolné                 |
| Vydávající            | Uveďte Vaše údaje                |
| ICZ                   | Uveďte Vaše údaje                |
| Telefon               | Uveďte Vaše údaje                |
| PZS                   | Uveďte Vaše údaje                |
| VLP                   |                                  |
| Množství              | 2                                |
| Návod                 | Uveďte libovolný                 |
| Exspirace             | Uveďte libovolný                 |
| CenaPuvodce           | Uveďte libovolné nebo neuvádějte |
| CenaCelkem            | Uveďte libovolné nebo neuvádějte |
| HrazenoZP             | Uveďte libovolné nebo neuvádějte |
| ZapocitatelnyDoplatek | Uveďte libovolné nebo neuvádějte |
| Kód HVLP              | 0204694                          |
| Šarže                 | Uveďte libovolné nebo neuvádějte |
| EAN                   | Uveďte libovolné nebo neuvádějte |
| Sériové číslo         | Uveďte libovolné nebo neuvádějte |
| Pořadové číslo výdeje | Uveďte libovolné nebo neuvádějte |
| Poznámka              | Uveďte název Vaší firmy          |

## Parametry elektronického záznamu – založení – případ 2

| Modrý pruh           | Bude uvedeno     |
|----------------------|------------------|
| Pacient              |                  |
| Jméno                | ANTONIUS         |
| Příjmení             | OŠKUBÁNEK        |
| Datum narození       | 1.1.1986         |
| Název ulice          | Nebude uvedeno   |
| Číslo popisné        | 95               |
| Číslo evidenční      | Nebude uvedeno   |
| Číslo orientační     | Nebude uvedeno   |
| Název obce           | Nezdenice        |
| Název části obce     | Nezdenice        |
| Název okresu         | Nebude uvedeno   |
| PSČ                  | 68732            |
| Druh dokladu         | Nebude uvedené   |
| Číslo dokladu        | Nebude uvedené   |
| Číslo pojištěnce     | Uveďte libovolné |
| Zdravotní pojišťovna | 111              |
| Pohlaví              | M                |
| Poznámka             | Uveďte libovolné |
| Druh pojištění       | VEREJNE          |
| Předepisující lékař  |                  |
| Jméno                | Uveďte libovolné |
| Příjmení             | Palouček         |
| Kontaktní údaje      | Uveďte libovolné |
| ICZ                  | Uveďte libovolné |

| ICP                   | Uveďte libovolné                 |
|-----------------------|----------------------------------|
| Název PZS             | Nemocnice s.r.o.                 |
| Adresa PZS            | Uveďte libovolné                 |
| Vydávající            | Uveďte Vaše údaje                |
| ICZ                   | Uveďte Vaše údaje                |
| Telefon               | Uveďte Vaše údaje                |
| PZS                   | Uveďte Vaše údaje                |
| VLP                   |                                  |
| Množství              | 1                                |
| Návod                 | Uveďte libovolný                 |
| Exspirace             | Uveďte libovolný                 |
| CenaPuvodce           | Uveďte libovolné nebo neuvádějte |
| CenaCelkem            | Uveďte libovolné nebo neuvádějte |
| HrazenoZP             | Uveďte libovolné nebo neuvádějte |
| ZapocitatelnyDoplatek | Uveďte libovolné nebo neuvádějte |
| Kód HVLP              | 0015622                          |
| Šarže                 | Uveďte libovolné nebo neuvádějte |
| EAN                   | Uveďte libovolné nebo neuvádějte |
| Sériové číslo         | Uveďte libovolné nebo neuvádějte |
| Pořadové číslo výdeje | Uveďte libovolné nebo neuvádějte |
| Poznámka              | Uveďte název Vaší firmy          |

# Parametry elektronického záznamu – založení – případ 3

| Modrý pruh           | Nebude uvedeno   |
|----------------------|------------------|
| Pacient              |                  |
| Jméno                | Nebude uvedené   |
| Příjmení             | Nebude uvedené   |
| Datum narození       | Nebude uvedené   |
| Název ulice          | Nebude uvedené   |
| Číslo popisné        | Nebude uvedené   |
| Číslo evidenční      | Nebude uvedené   |
| Číslo orientační     | Nebude uvedené   |
| Název obce           | Nebude uvedené   |
| Název části obce     | Nebude uvedené   |
| Název okresu         | Nebude uvedené   |
| PSČ                  | Nebude uvedené   |
| Druh dokladu         | Občanský průkaz  |
| Číslo dokladu        | 222333069        |
| Číslo pojištěnce     | Uveďte libovolné |
| Zdravotní pojišťovna | 111              |
| Pohlaví              | M                |
| Poznámka             | Uveďte libovolné |
| Druh pojištění       | VEREJNE          |
| Předepisující lékař  |                  |
| Jméno                | Uveďte libovolné |
| Příjmení             | Palouček         |
| Kontaktní údaje      | Uveďte libovolné |
| ICZ                  | Uveďte libovolné |
| ICP                  | Uveďte libovolné |

| Název PZS             | Nemocnice s.r.o.                 |
|-----------------------|----------------------------------|
| Adresa PZS            | Uveďte libovolné                 |
| Vydávající            | Uveďte Vaše údaje                |
| ICZ                   | Uveďte Vaše údaje                |
| Telefon               | Uveďte Vaše údaje                |
| PZS                   | Uveďte Vaše údaje                |
| VLP                   |                                  |
| Množství              | 1                                |
| Návod                 | Uveďte libovolný                 |
| Exspirace             | Uveďte libovolný                 |
| CenaPuvodce           | Uveďte libovolné nebo neuvádějte |
| CenaCelkem            | Uveďte libovolné nebo neuvádějte |
| HrazenoZP             | Uveďte libovolné nebo neuvádějte |
| ZapocitatelnyDoplatek | Uveďte libovolné nebo neuvádějte |
| Kód HVLP              | 0000168                          |
| Šarže                 | Uveďte libovolné nebo neuvádějte |
| EAN                   | Uveďte libovolné nebo neuvádějte |
| Sériové číslo         | Uveďte libovolné nebo neuvádějte |
| Pořadové číslo výdeje | Uveďte libovolné nebo neuvádějte |
| Poznámka              | Uveďte název Vaší firmy          |

# Testovací scénář 11 (změna čísla pojištěnce a zdravotní pojišťovny na předpisu)

1. Na předpisu proveďte změnu pojišťovny na 201 a číslo pojištěnce změňte na 7711226655.

# Testovací scénář 12 (Zobrazení seznamu eReceptů dle dokladu pacienta)

- 1. Zobrazte seznam nevydaných eReceptů pacienta dle dokladu pacienta.
- 2. Na SÚKL odešlete datum a čas, kdy došlo k zobrazení. Na SÚKL zašlete printscreen obrazovky seznamu předpisů.

| Druh dokladu  | Občanský průkaz |
|---------------|-----------------|
| Číslo dokladu | 222333069       |

## Testovací scénář 13 (Zobrazení lékového záznamu)

- 1. Zobrazte lékový záznam u pacienta.
- 2. Na SÚKL pošlete:
- a) Printscreen vstupní obrazovky pro načtení lékového záznamu. Vstupní obrazovka by měla obsahovat vstupní parametry jako např. počet ATC, Počet měsíců, za jaké lze vypsat lékový záznam...

- b) Printscreen lékového záznamu (seznam léčivých přípravků alespoň část, detail předepsané položky, detail vydané položky, duplicity, zobrazení elektronického záznamu). Jakou položku vypsat, bude upřesněno při realizaci testů.
- c) Datum a čas, kdy bylo o lékový záznam žádáno, plus login uživatele, který o lékový záznam žádal

#### Případ 1

| eRecept                    |              |
|----------------------------|--------------|
| Identifikátor eReceptu     | PHI37CAJ7DMR |
| Parametry lékového záznamu |              |
| Počet znaků ATC            | 5            |
| Počet měsíců               | 3            |

#### Případ 2

| Pacient                    |                 |
|----------------------------|-----------------|
| Druh dokladu               | Občanský průkaz |
| Číslo dokladu              | 222333069       |
| Parametry lékového záznamu |                 |
| Počet znaků ATC            | 5               |
| Počet měsíců               | 3               |

# Testovací scénář 14 (Zobrazení důležité poznámky k léčivému

## přípravku)

- 1. Pomocí služby ZjistitPoznamkyHvlp zobrazte ve svém systému poznámku k HVLP.
- 2. Na SÚKL pošlete:
  - a) Datum a čas, kdy bylo provedeno, plus login uživatele, který provedl.
  - b) Printscreen obrazovky z vašeho systému se zobrazenou poznámkou (bude obsahovat minimálně prioritu poznámky, vlastní text poznámky, odkaz).

#### Případ 1

| Kód HVLP | 0194342  |
|----------|----------|
| Role     | Lékárník |

#### Případ 2

| Kód HVLP | 0194342 |
|----------|---------|
| Role     | Pacient |

## Testovací scénář 15 (Zobrazení informace o exspiraci hesla uživatele)

- 3. Požádejte SÚKL, aby Vám zkrátil platnost hesla na méně jak 30 dní.
- 4. Založte výdej a informaci o blížící se exspiraci hesla (printscreen) pošlete na SÚKL.

# Testovací scénář 16 (načtení eReceptu a změna stavu eReceptu v záložním centru)

1. Načtete eRecept v záložním centru a změňte jeho stav na Připravovaný.